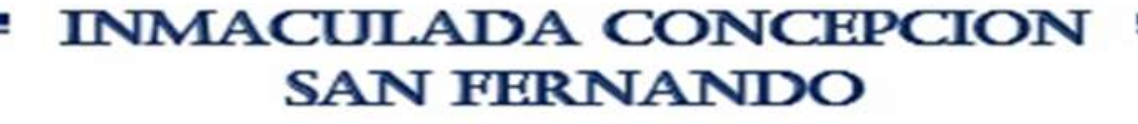

# Descarga e Instalación de Microsoft Teams en iOS

# Microsoft Teams en iOS

#### Ir a App Store y buscar "Microsoft Teams", sin comillas. Ya instalado, presiones abrir.

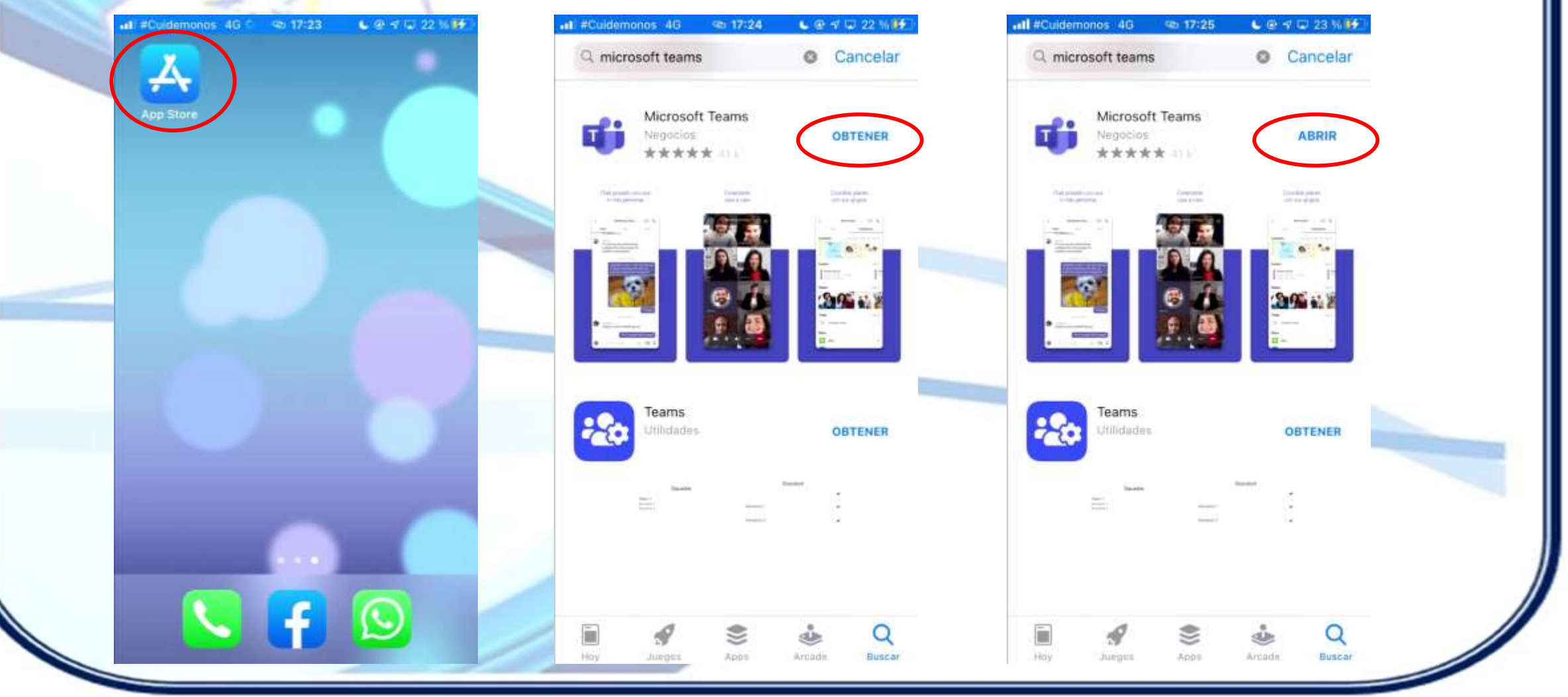

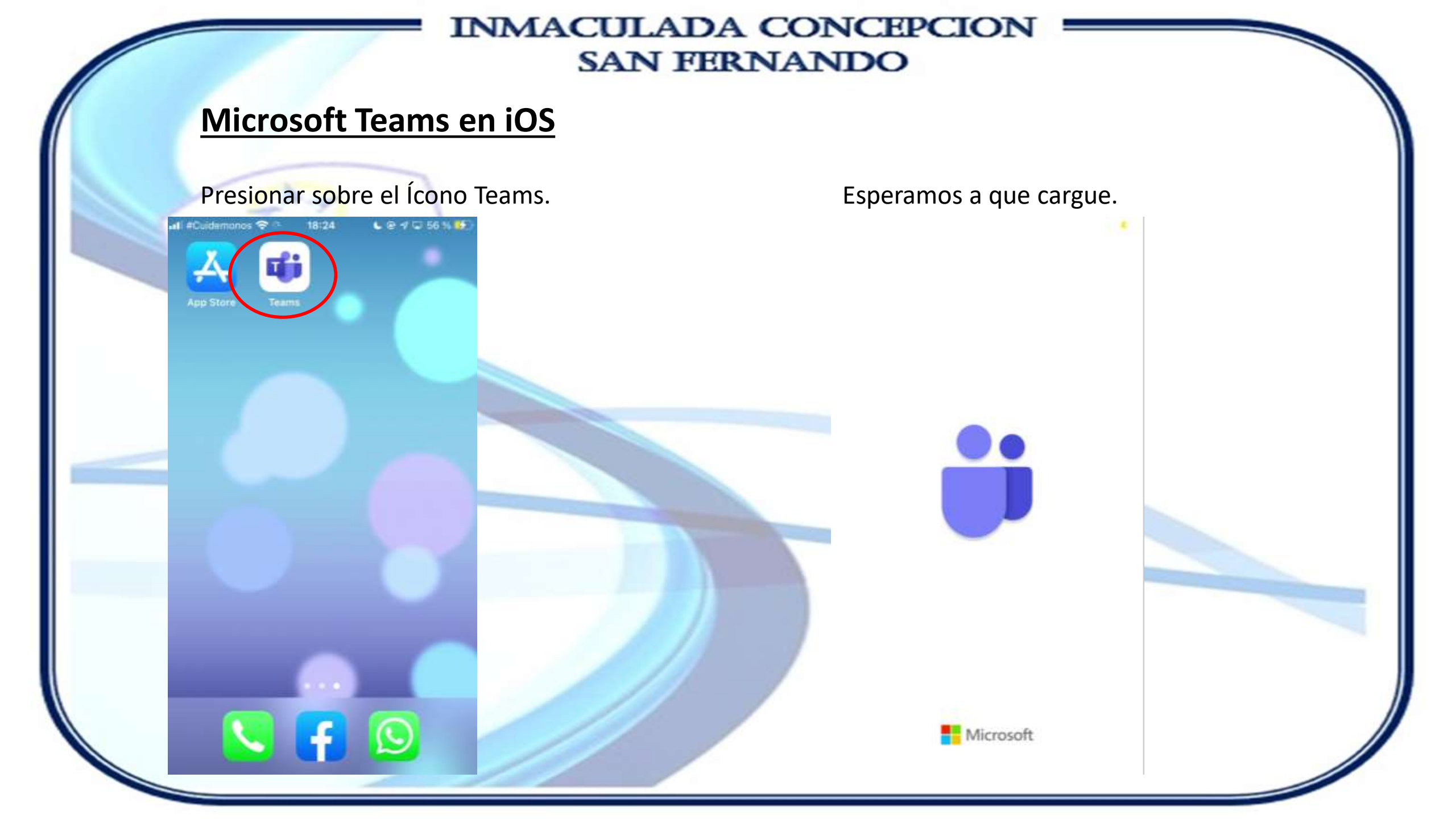

# **Microsoft Teams en iOS**

Ingresamos correo electrónico institucional y contraseña (La misma que usan para Outlook).

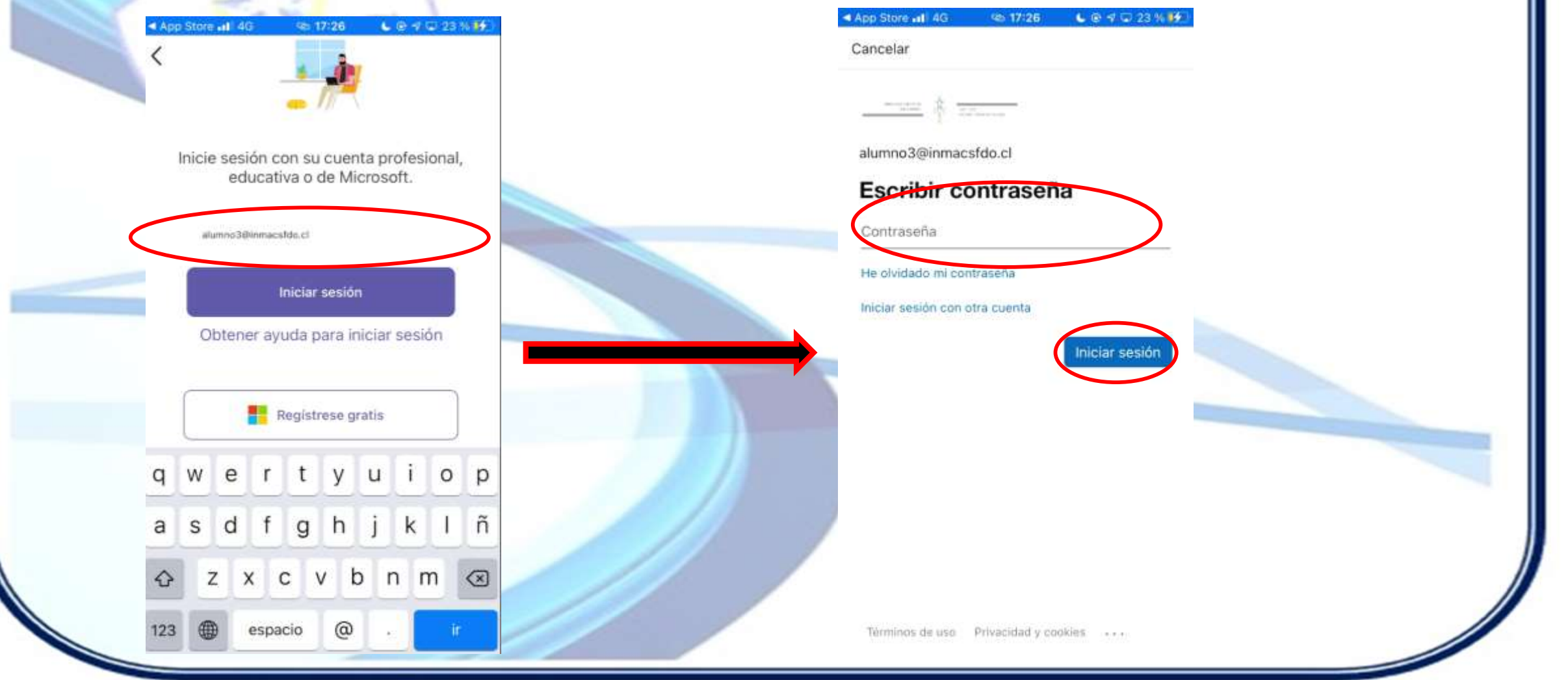

# Microsoft Teams en iOS

Teams hará preguntas de notificaciones y de acceso a Micrófono.

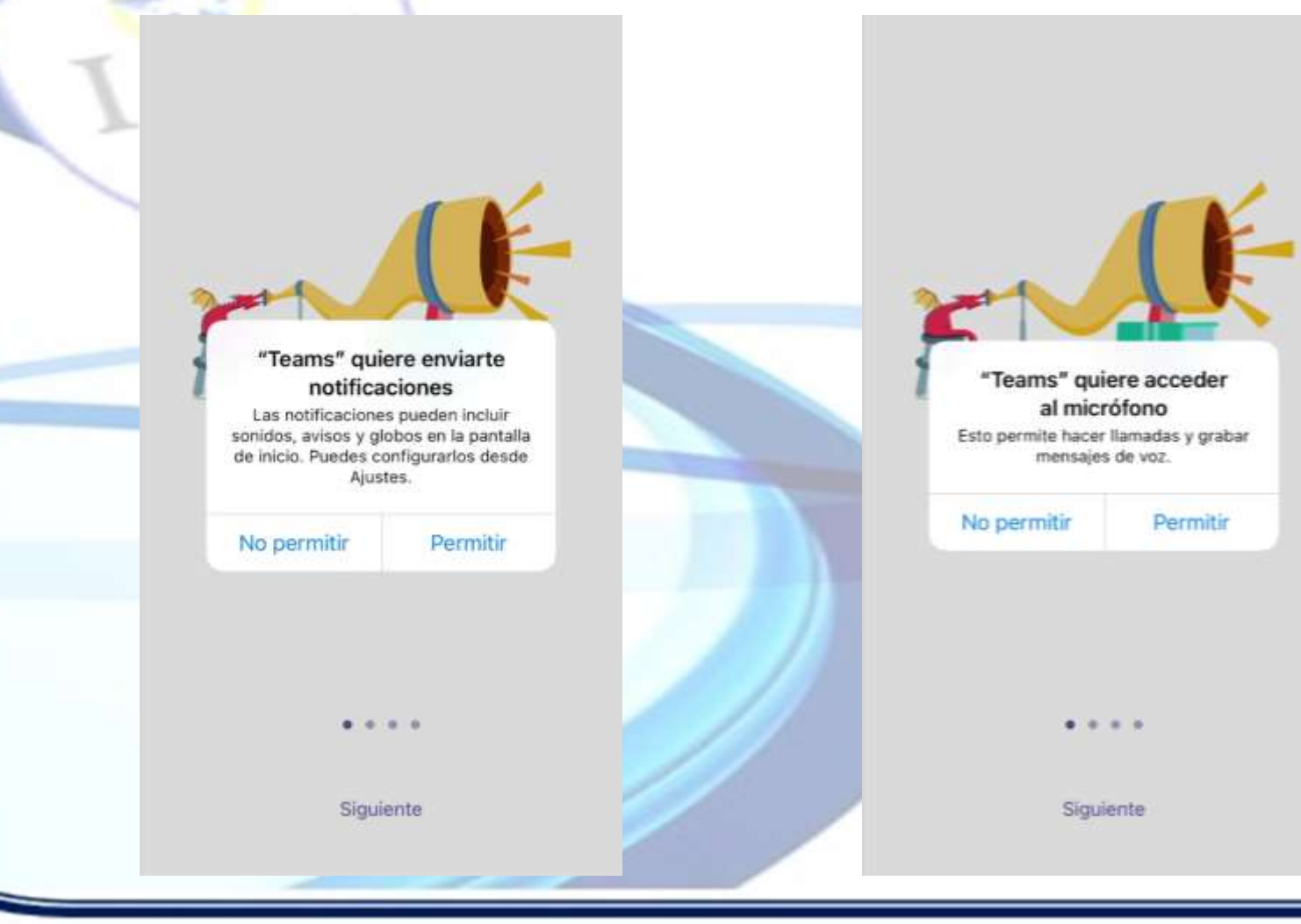

## Microsoft Teams en iOS.

Si todo está correcto, habrá que pasar por la ventana a la izquierda, y presionar siguiente hasta que aparezca la opción de privacidad.

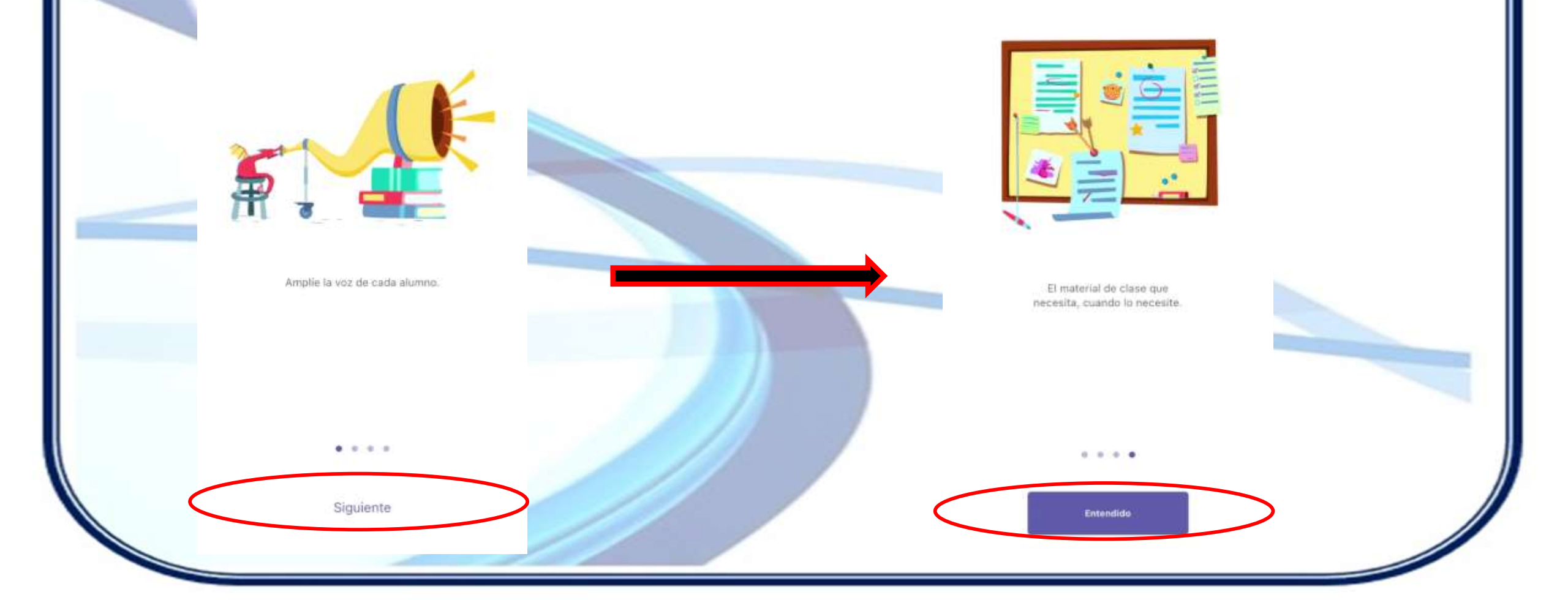

# **Microsoft Teams en iOS**

Las opciones y funcionamiento se mantienen tal como en las versiones de escritorio y web. Actividades, Chat, Equipos, Tareas, Calendario, etc.

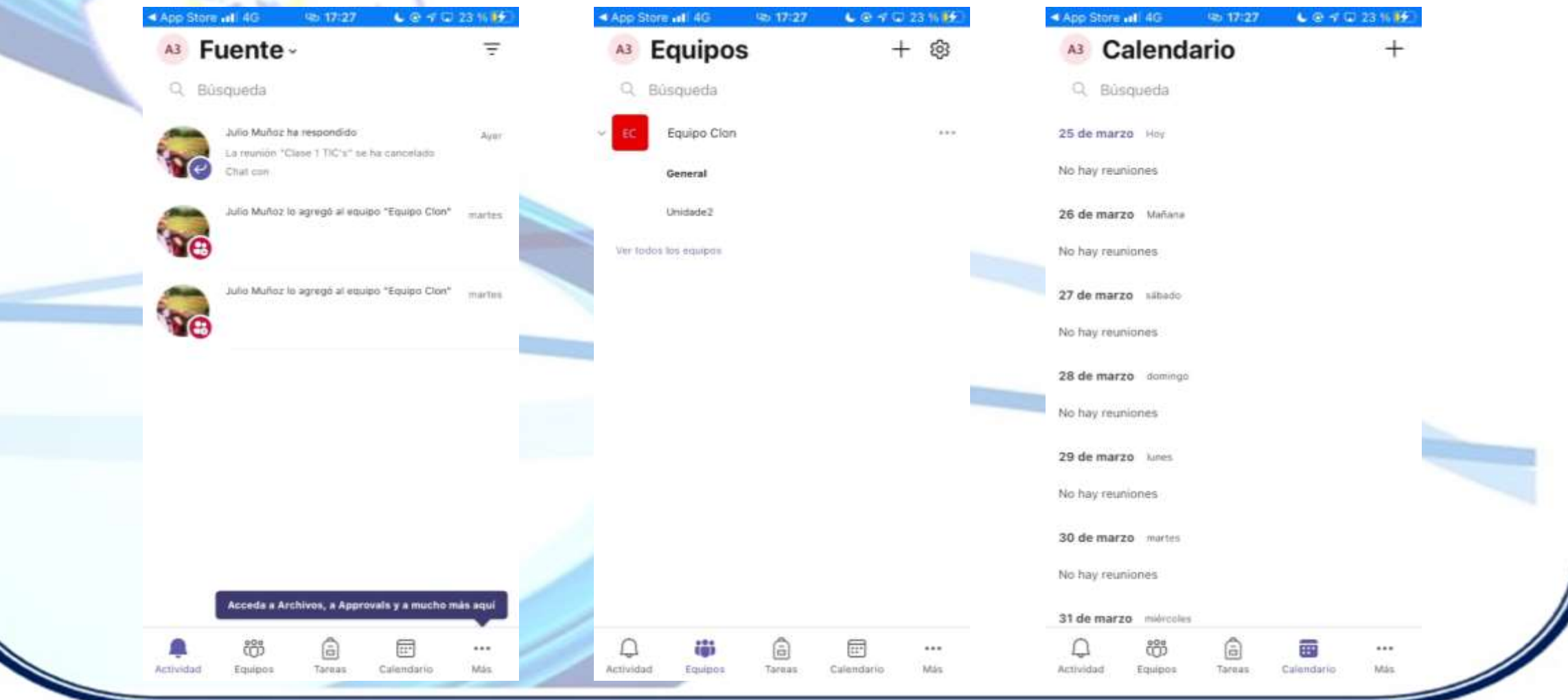

## Microsoft Teams en iOS – Ingreso a una Clase.

Para unirse a una clase, puede hacerlo a través del Equipo→Canal o bien desde el Calendario en la reunión agendada, usando el botón Unirse en ambos casos.

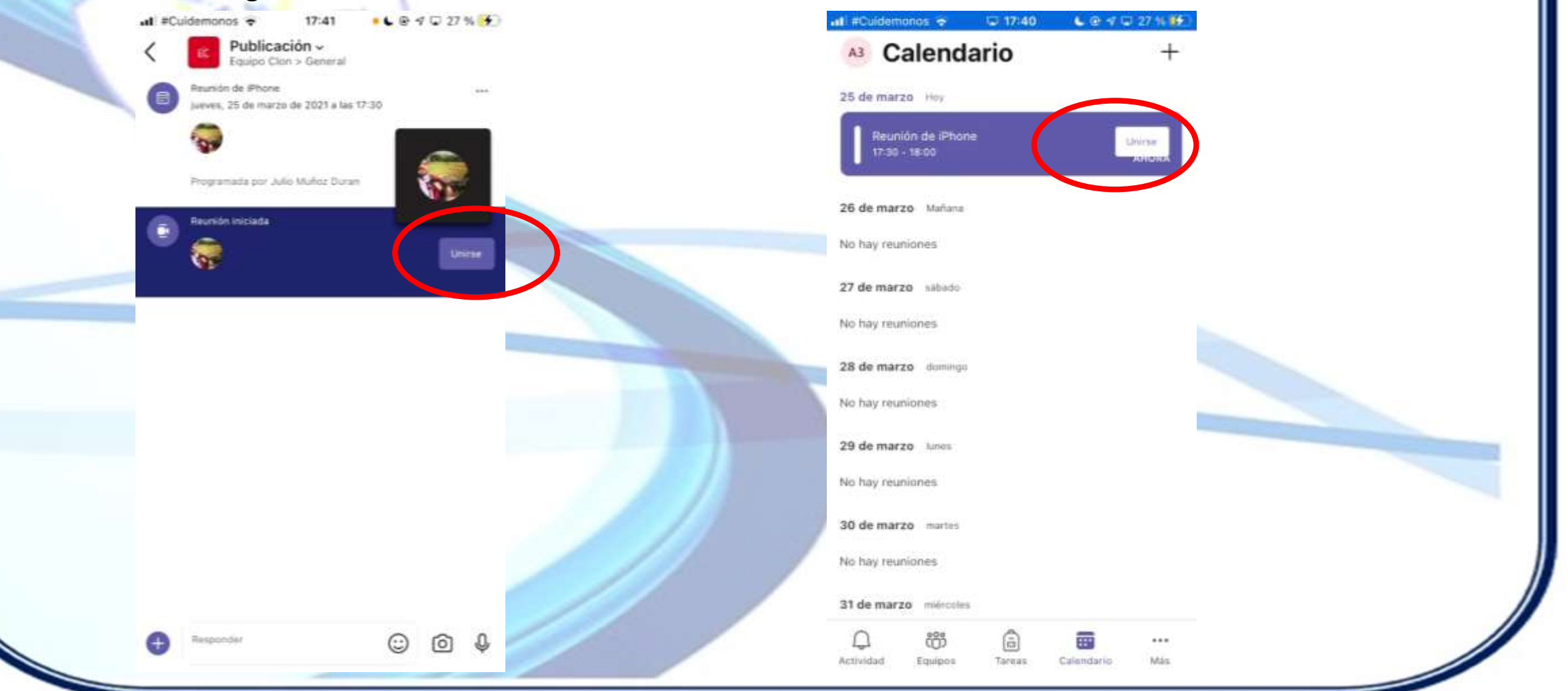

# <u>Microsoft Teams en iOS – Ingreso a una Clase.</u>

Al momento de unirse preguntará configurar video y micrófono, luego hacer clic en el botón Unirse ahora. La siguiente pantalla mostrará la sala virtual.

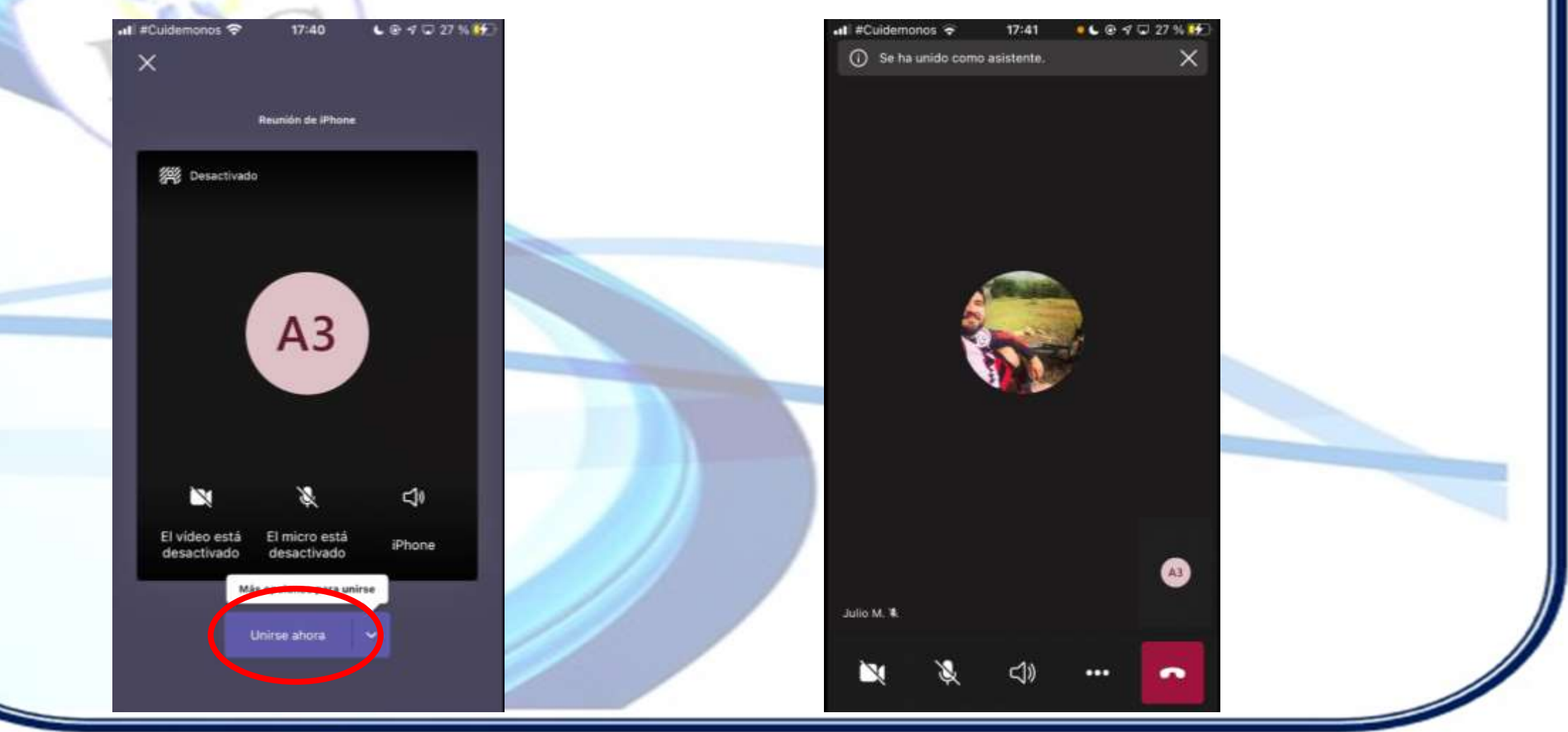

## Microsoft Teams en iOS – Opciones en una Clase.

Al igual que en las versiones de escritorio y Web, tenemos la lista de participantes, el Chat y las

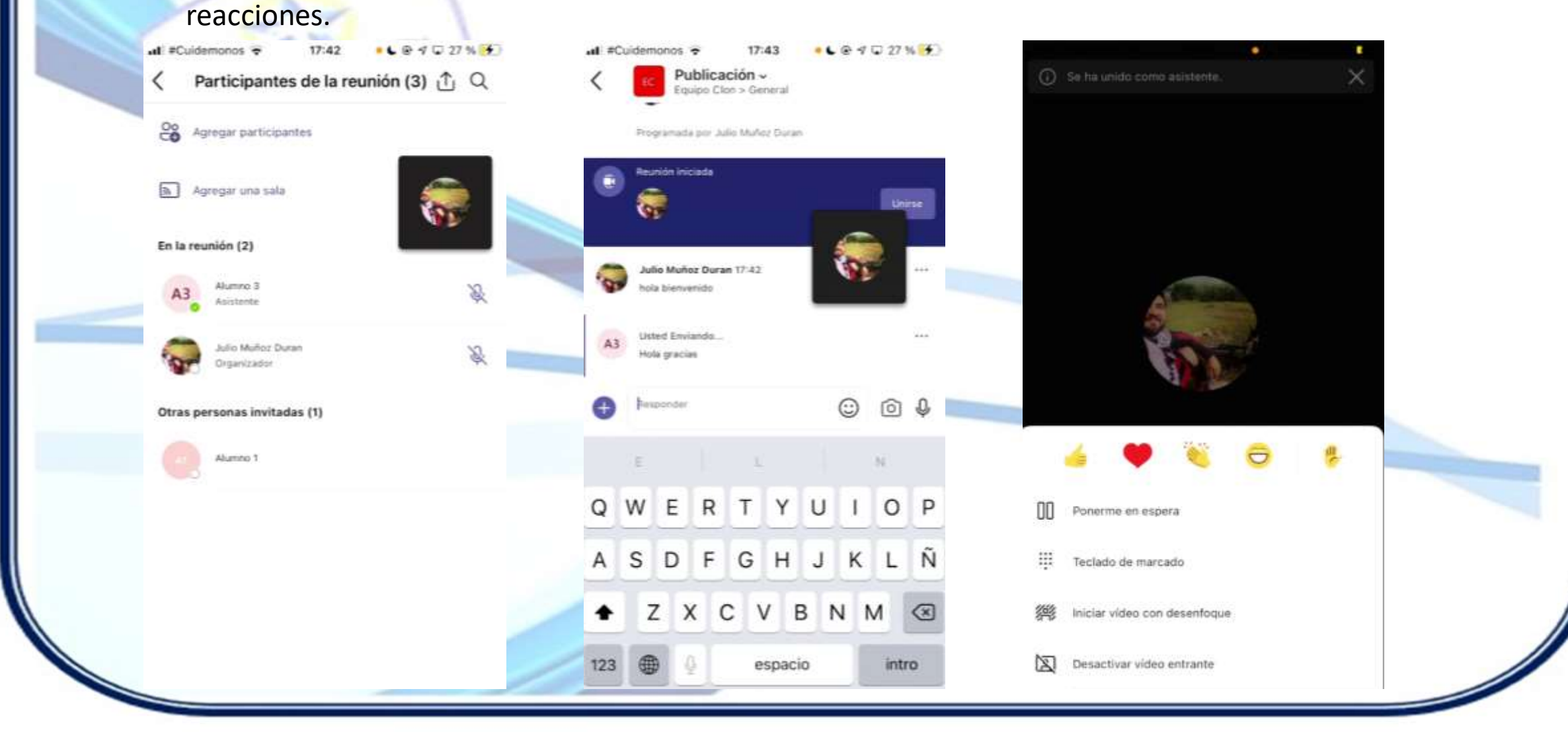